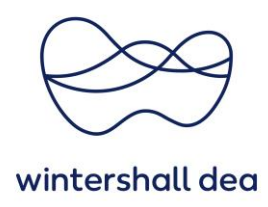

# **REGISTER AND SET UP PROFILE ON THE COUPA SUPPLIER PORTAL**

Coupa Supplier Portal (CSP) – User Guide

Version 1.0 (August 2023)

## 1. General Information

As part of your discussions with Wintershall Dea Supply Chain you will have been advised that our preferred way of working with our suppliers is by using the **Coupa Supplier Portal**.

The CSP is a free tool for suppliers to easily do business with customers who use Coupa. The CSP makes managing customers and transactions easy.

By using the CSP you will be able to:

- 1. Assign your Profile as a supplier to make your company visible to the COUPA community
- 2. View and manage all your purchase orders
- 3. Create and submit service/time sheets
- 4. View, manage, create and submit electronically compliant invoices
- 5. Create and manage your catalogues
- 6. Manage your users, set up your legal entity and Remit-to details
- 7. Manage and view your notifications & create report views

### 2. Your Invitation

Your Wintershall Dea contact will send you an invitation to the CSP, which will look similar to the one you find below. Upon receipt of your registration email from Wintershall Dea.

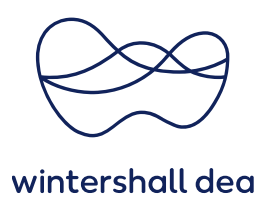

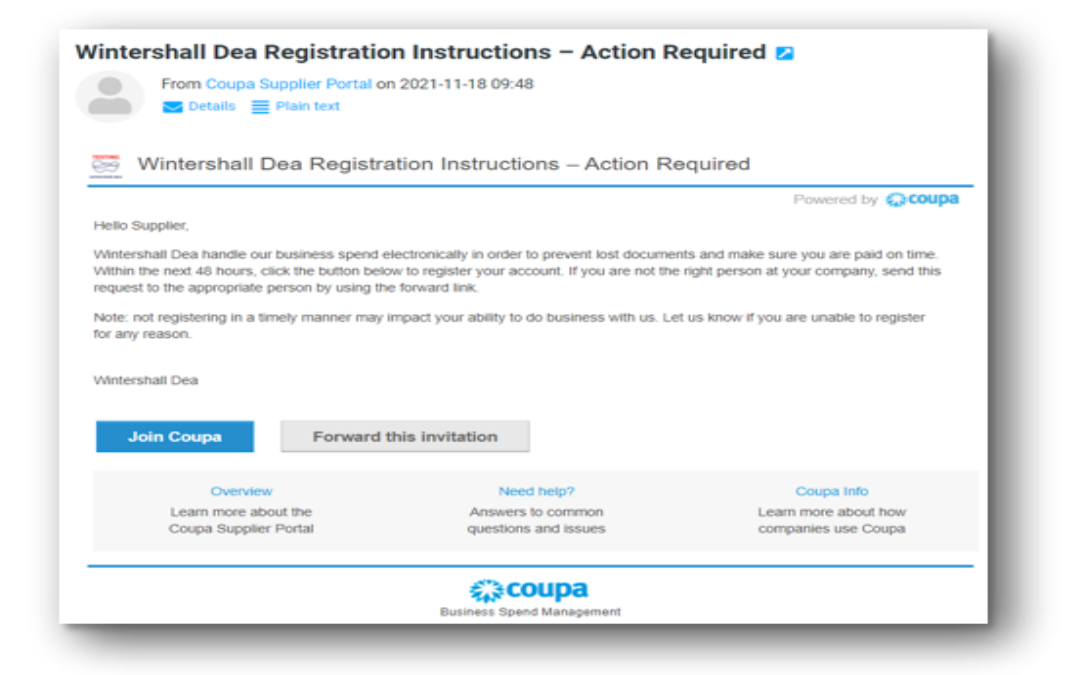

By select "Join COUPA" you will be routed to a web page.

| Coupa is Wintershal                                                                                                    | Deg's Procurement Platform It is for                                                                                                    |
|----------------------------------------------------------------------------------------------------|----------------------------------------------------------------------------------------------------|
| ousiness what Ama                                                                                                    | zon is for our private life: A platform                                                                                                    |
| that integrates all a                                                                                                    | aspects of managing expenditures                                                                                                    |
| from searching, to s                                                                                                    | ourcing, ordering, delivery and                                                                                                    |
| oayment. All stakeh                                                                                                    | olders are on the same platform and                                                                                                    |
| exchange over proc                                                                                                    | esses through integrated processes                                                                                                    |
| and a break-free an                                                                                                    | d highly automated way.                                                                                                    |
|                                                                                                    |                                                                                                    |
| and the second second se |                                                                                                    |
| 135 - WD does not requi                                                                                                    | the April of Said Antiques (1) that an up Descriment                                                                                                    |
|                                                                                                    |                                                                                                    |
|                                                                                                    |                                                                                                    |
| Dusiness Name                                                                                                    |                                                                                                    |
| Test Coupo Supplier AS                                                                                                    | (C)                                                                                                    |
| four legal business nome [a                                                                                                    | a legal personal estime it an individual)                                                                                                    |
| Email                                                                                                    |                                                                                                    |
|                                                                                                    |                                                                                                    |
| Tirel News                                                                                                    | Last Name                                                                                                    |
| P M S & CAUNTING                                                                                                    |                                                                                                    |
| Tin                                                                                                    | Test                                                                                                    |
| Tin                                                                                                    | Confirm Pressword                                                                                                    |
| Tin<br>Possword                                                                                                    | Confirm Password                                                                                                    |
| Password                                                                                                    | Test     Confirm Possword     dockde a number and a letter                                                                                                    |
| Tin<br>Password                                                                                                    | Test     Confirm Password     @     d     d     d     d     d     d     d                                                                                                    |
| Finis county<br>Password<br>Iss at least Richaracters on<br>Di accept the Privacy P                                                                                                    | Test     * Conlim Password     #     d     d      |
| Parse come<br>Password<br>In at least 1 characters on<br>D accept the Privacy P                                                                                                    | Test     Confirm Password     O     O     O     O     O     O     O     O     O     O     O     O     O     O     O     O     O     O                                                                                                    |
| Password Ise at least Richaracters on Cacept the Privacy P                                                                                                    | Test     Confirm Password     d     d |
| Proceeding<br>Password<br>in a least Roharacters on<br>accept the Privacy P                                                                                                    | Confirm Password      Confirm Password      O      d      d  |
| Pres course<br>Tin<br>Password<br>er at least 8 characters on<br>D accept the Privacy P                                                                                                    | Test     Confirm Password     O     O |

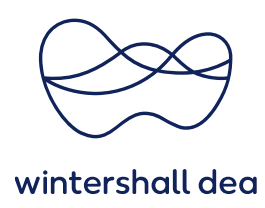

Before you set up your account you will need to create your **password** and accept the **Privacy Policy** and the **Terms of Use**.

You will then receive an email with a verification code to complete the registration. Please enter the **6-digit code** in the fields provided and click **next**.

|        | OTP sent successfully via email                                    |
|--------|--------------------------------------------------------------------|
| 🕻 Back |                                                                    |
|        | Email Verification                                                 |
|        | We sent a one time verification code to tintestcoupa+440@gmail.com |
|        |                                                                    |
|        | Didn't receive the Verification Code? Request a New Code           |
|        | Next                                                               |
|        |                                                                    |
|        |                                                                    |

You can now use an existing account or create a new one.

By selecting **"No, continue creating a new account"** you will get to the COUPA supplier page and can complete your company data.

| View existing of domain winte | iccounts matching th<br>r <mark>shalldea.com</mark> | e email    |
|-------------------------------|-----------------------------------------------------|------------|
| Business Name                 |                                                     |            |
| Test Lieferant                |                                                     |            |
| Country/Region                |                                                     |            |
| Address                       |                                                     |            |
| City                          | State                                               | Postcode   |
| uity .                        |                                                     |            |
| Tax ID                        | D                                                   | UNS Number |
|                               |                                                     |            |

You will now be asked for contact information and details about your company, which you can maintain in CSP on your profile.

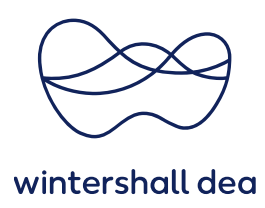

Maintaining the profile is voluntary. We recommend to skip this during the registration because this can be done later.

The standard use of the profile is free of charge for you. A CSP verification status is chargeable.

You can add to the profile at any time by clicking the button "Edit Profile" in the tab profile.

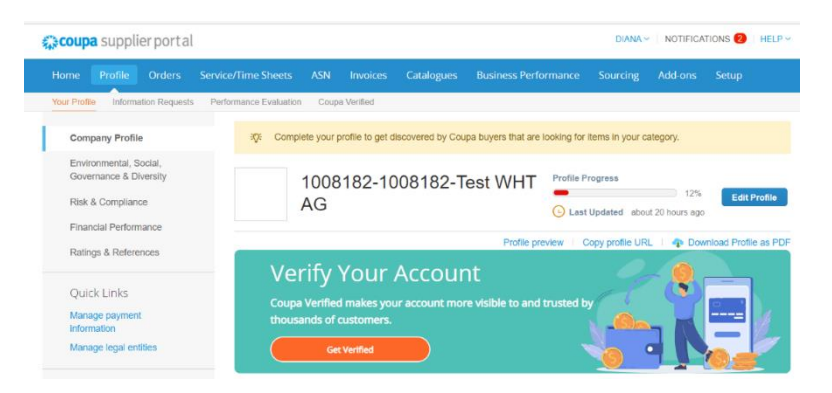

To log into Coupa, you must open the following intranet page in your browser:

#### supplier.coupahost.com

It is recommended to bookmark the web address for faster access to CSP in the future.

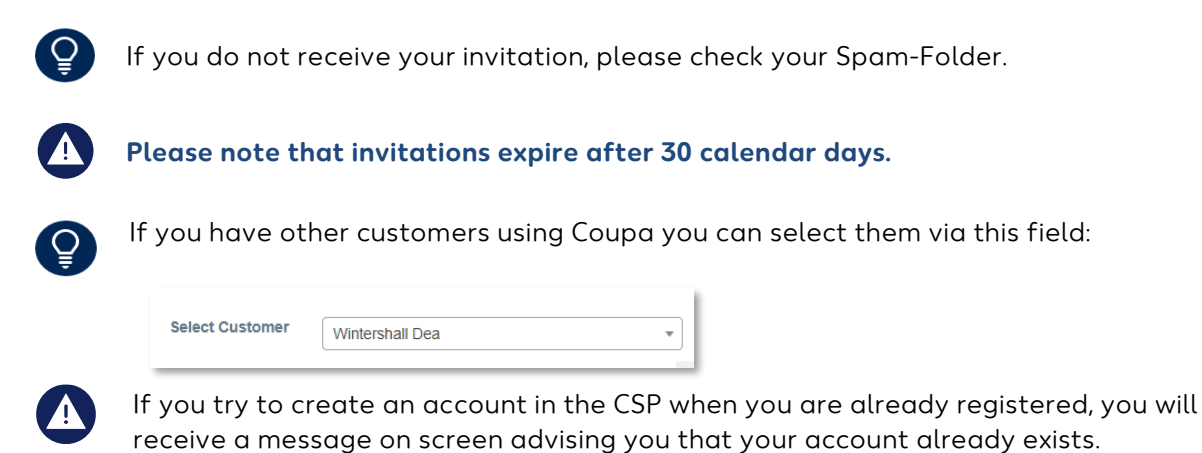

If you start initiating registration from an invite that has either expired or already been activated, you will be redirected to the **"Register/Login"** page where you will see the following message: "Your invitation has expired or has already been activated".

In this case, please contact your Wintershall Dea representative to receive the link again.

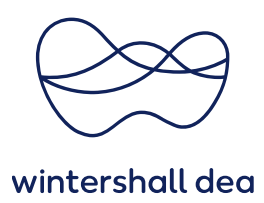

#### 3. Forward the Invitation

In case you are not the correct recipient of the email, you can forward the invitation to someone else in your organization by selecting **"Forward this invitation"** and entering the email address of the colleague you wish to forward the invitation to.

| Details E Plain text                                                                                                    | 11-10 09.40                                                                             |                                                                                   |
|----------------------------------------------------------------------------------------------------|-----------------------------------------------------------------------------------------|-----------------------------------------------------------------------------------|
|                                                                                                    |                                                                                         |                                                                                   |
| Sintershall Dea Registration                                                                                                    | nstructions – Action Re                                                                 | quired                                                                            |
|                                                                                                    |                                                                                         | Powered by Coupa                                                                  |
| Hello Supplier,                                                                                                    |                                                                                         |                                                                                   |
| Wintershall Dea handle our business spend electronic:<br>Within the next 48 hours, click the button below to regi<br>request to the appropriate person by using the forward | ally in order to prevent lost documen<br>ster your account. If you are not the<br>link. | ts and make sure you are paid on time.<br>right person at your company, send this |
| Note: not registering in a timely manner may impact yo<br>for any reason.                                                                                                   | ur ability to do business with us. Let                                                  | us know if you are unable to register                                             |
| Wintershall Dea                                                                                                    |                                                                                         |                                                                                   |
|                                                                                                    |                                                                                         |                                                                                   |
| Join Coupa Forward this invi                                                                                                    | itation                                                                                 |                                                                                   |
| Overview                                                                                                    | Need help?                                                                              | Coupa Info                                                                        |
| Learn more about the<br>Coupa Supplier Portal                                                                                                    | Answers to common<br>questions and issues                                               | Learn more about how<br>companies use Coupa                                       |
|                                                                                                    | <b>coupa</b>                                                                            |                                                                                   |